# <sup>レロロATA</sup> スティック型PC CLPC WE シリーズ 起動の度に、現在の環境に戻す

ここでは、Unified Write Filter 機能を使って、C ドライブへの書き込みを制限し、起動する度に設定時の環境 に戻るようにします。

#### ご注意

Windows の設定についてよく理解している方が対象です。 よく理解せずに本書の内容だけを元に設定した場合、意図しない問題が発生するおそれがあります。

#### ユーザー名には、日本語などの2byte文字を使わないことをおすすめします

UWF で書き込み制限から除外するファイルやフォルダーのパスを指定する際、2byte 文字を含むと指定できない問題があります。

### INDEX

| Unified Write Filter (UWF) とは | 1 |
|-------------------------------|---|
| 設定例の内容                        | 2 |
| UWF を設定する                     | 3 |
| ロドライブを作る                      | 5 |
| ページングファイルを設定する                | 7 |
| 除外フォルダーを設定する                  | 9 |
| UWF を有効化する1(                  | C |

## Unified Write Filter (UWF) とは

指定したディスクへの書き込みを制限し、再起動する度に UWF 設定時の環境に戻すことができます。

### 設定例の内容

#### UWF を設定する

UWF を使えるようにしてから、C ドライブを書き込み禁止に指定し、UWF を有効化します。 その後、他の設定のため、UWF を一度無効化します。

#### **Dドライブを作る**

ページングファイルの保存先、除外フォルダーのシンボリックリンク先などに別ボリュームを必要とします。 そのため、C ドライブの容量を低減し、その分で D ドライブを作成します。

#### ページファイルを設定する

ページングファイルをCドライブではなく、Dドライブで作るように設定します。

#### 書き込み制限から除外する

書き込み制限から除外するフォルダーを設定します。 除外したいフォルダーはシンボリックリンクにして、実体は D ドライブに置くようにします。

#### UWF を有効化する

すべての設定が終わったら、UWF を有効化して、設定は完了です。

### UWF を設定する

Windows の機能で「統合書き込みフィルター」を有効化してから、C ドライブを書き込み禁止に指定し、UWF を有効化します。その後、他の設定のため、UWF を一度無効化します。

コントロールパネルを開く
 ※検索ボタンをクリックし、「cont」と入力して表示された[コントロールパネル]をクリック

2 [プログラム]→[Windows機能の有効化または無効化]をクリック

3 [統合書き込みフィルター]を有効にする

- ① 「デバイスのロックダウン」の下を表示する
- ② [統合書き込みフィルター] にチェックを付ける
- ③ [OK] をクリック

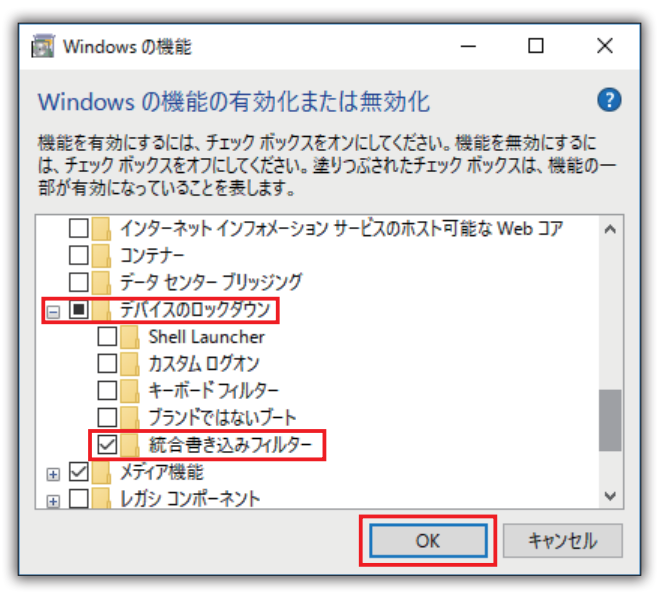

4 [今すぐ再起動]をクリックし、Windowsを再起動する

|                                      | ×                    |
|--------------------------------------|----------------------|
|                                      |                      |
| ○ 必要な変更が完了しました。                      |                      |
|                                      |                      |
| 必要な変更のインストールを完了するには、PCを再起動する必要があります。 |                      |
|                                      |                      |
|                                      |                      |
|                                      |                      |
|                                      |                      |
|                                      |                      |
|                                      |                      |
|                                      |                      |
|                                      |                      |
|                                      |                      |
|                                      |                      |
|                                      |                      |
| 今すぐ再起動                               | p( <u>N</u> ) 再起動しない |

- 5 コマンドプロンプト (Windows PowerShell) を管理者権限で開く ※スタートボタンを右クリックし、[コマンドプロンプト(管理者)] をクリック
- G [uwfmgr volume protect c:] と入力し、[Enter] を押す
   ⇒Cドライブへの書き込みが制限されるように設定されます(UWFが有効化するまでは、制限されません)。

C:¥Windows¥system32>uwfmgr volume protect c: 統合書き込みフィルター構成ユーティリティ バージョン 10.0.14393 Copyright (c) Microsoft Corporation. All rights reserved. ボリューム c: は UWF が有効になった後に統合書き込みフィルターによって保護されます。

7 [uwfmgr filter enable] と入力し、[Enter] を押す ⇒UWFを有効化します。

注₩indows¥system32⊃uwfmgr filter enable 流合書き込みフィルター構成ユーティリティ バージョン 10.0.14393 Copyright (c) Microsoft Corporation. All rights reserved. 流合書き込みフィルターはシステム再起動後に有効になります。

- 8 Windowsを再起動する
- 9 コマンドプロンプト(Windows PowerShell)を管理者権限で開く

10 [uwfmgr filter disable] と入力し、[Enter] を押す

⇒UWFを無効化します。 次以降の設定は、一度UWFを有効化してから実行する必要があります。

C:¥Windows¥system32<mark>></mark>uwfmgr filter disable 統合書き込みフィルター構成ユーティリティ バージョン 10.0.14393 Copyright (c) Microsoft Corporation. All rights reserved. 統合書き込みフィルターはシステム再起動後に無効になります。

Windowsを再起動する

これで、UWF を有効化した後に無効化し、設定をする準備が整いました。

# ロドライブを作る

ページングファイルの保存先、除外フォルダーのシンボリックリンク先などに別ボリュームを必要とします。 そのため、C ドライブの容量を低減し、その分で D ドライブを作成します。

- 7 ディスクの管理を開く ※スタートボタンを右クリックし、[ディスクの管理]をクリック
- 2 Cドライブを右クリックし、[ボリュームの縮小] をクリック

| <b>エラーが表示された</b><br>下のエラーが表示された場合、「Optimize drives」サービスを「手動]にする必要があります。                                                                                                    |  |
|----------------------------------------------------------------------------------------------------|--|
| 仮想ディスク マネージャー ×                                                                                                    |  |
|                                                                                                    |  |
| ОК                                                                                                    |  |
| <ol> <li>コンピューターの管理を開く         <ul> <li>※ スタートボタンを右クリックし、[コンピューターの管理] をクリック</li> <li>サービスとアプリケーション&gt;サービスをクリック</li> <li>「Optimize drives」をダブルクリック</li> <li>「スタートアップの種類」を[手動] にして、[OK] をクリック</li> </ul> </li> </ol> |  |

3 Dドライブに用意する容量分だけ「縮小する領域のサイズ」に入力し、「縮小」をクリック ※Dドライブは最低でも2GBはご用意ください。

| C: の縮小                                                                     | ×                                             |
|----------------------------------------------------------------------------|-----------------------------------------------|
| 縮小前の合計サイズ (MB):                                                            | 29253                                         |
| 縮小可能な領域のサイズ (MB):                                                          | 16506                                         |
| 縮小する領域のサイズ (MB)( <u>E</u> ):                                               | 4096                                          |
| 縮小後の合計サイズ (MB):                                                            | 25157                                         |
| 移動できないファイルが格納されている場所までも含めて、ボリュー/<br>作の詳細については、操作が完了した時点で、アブリケーションログ<br>さい。 | ムを縮小することはできません。この操<br>がの "defrag" イベントを参照してくだ |
| 詳細については、ディスクの管理のヘルプの「ペーシック ボリュームを)                                         | 王縮する」を参照してください                                |
|                                                                            | 縮小( <u>S)</u> キャンセル( <u>C)</u>                |

4 未割り当ての領域を右クリックし、[新しいシンプルボリューム]をクリック

| == <del>7</del> √7/20      |                          |                       |                                                                |                  |                                                                                                    |
|----------------------------|--------------------------|-----------------------|----------------------------------------------------------------|------------------|----------------------------------------------------------------------------------------------------|
| ベーシック<br>29,11 GB<br>オンライン | 450 MB<br>正常 (回復パーティション) | 99 MB<br>正常 (EFI システム | Windows (C:)<br>24.57 GB NTFS<br>正常 (ブート, クラッシュ ダンプ, プライマリ パーラ | 4.00 GB<br>未割り当て | 新しいシンプル ボリューム(1)<br>新しいスパン ボリューム(N)<br>新しいストライブ ボリューム(T)<br>新しいミラー ボリューム(R)<br>新しい RAID-5 ボリューム(W) |
|                            |                          |                       |                                                                |                  | プロパティ(P)                                                                                           |
| 未割り当て                      | プライマリ パーティション            |                       |                                                                |                  | ヘルプ(H)                                                                                             |

### 5 ウィザードを進め、NTFSフォーマットのDドライブを作る

| 新しいシンプル ボリューム ウィザード | ;                                | < | 新しいシンプル ボリューム ウィザード | ×                                                                                                    |
|---------------------|----------------------------------|---|---------------------|----------------------------------------------------------------------------------------------------|
|                     | 新しいシンプル ボリューム ウィザードの開始           |   |                     | 新しいシンプル ボリューム ウィザードの完了                                                                                                    |
|                     | このウィザードでディスク上にシンブル ポリュームを作成できます。 |   |                     | 新しいシンプル ボリューム ウィザードは正常に完了しました。                                                                                                    |
|                     | シンブルボリュームは、単一のディスク上にのみ可能です。      |   |                     | 次の設定を選択しました。                                                                                                    |
|                     | 続行するには [次へ] をクリックしてください。         |   |                     | ポリュームの理聴シンフル ポリューム<br>選択されたデイスク、デイスク 0<br>ポリュームのサイズ: 4095 M8<br>ドライイ文文手または(7:2: D:<br>アロケーション ユニット・サイズ: 既定値<br>ポリューム、=ペル, ポリューム<br>く<br>ンイザードを閉じるには、(売了) をクリックしてください。 |
|                     | < 戻る(B) 次へ(N) > キャンセル            | ] |                     | < 戻る( <u>B</u> ) 完了 キャンセル                                                                                                    |

これで、Dドライブを作ることができました。

### ページングファイルを設定する

ページングファイルをCドライブではなく、Dドライブで作るように設定します。

#### 1 システムのプロパティを開く

※スタートボタンを右クリックし、[システム] →[システムの詳細設定] をクリック または、 検索ボタンをクリックし、「SystemPropertiesAdvanced」と入力して表示された [SystemPropertiesAdvanced] をクリック

2 [詳細設定] タブをクリックし、パフォーマンスの[設定] をクリック

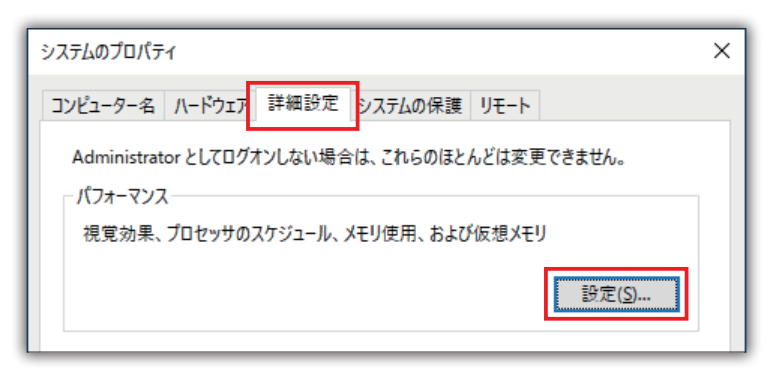

3 [詳細設定] タブをクリックし、仮想メモリの[変更] をクリック

| パフォーマンス オプション                                        | × |
|------------------------------------------------------|---|
| 視覚効果 詳細設定 データ実行防止                                    |   |
| - プロセッサのスケジュール                                       |   |
| プロセッサのリソースをどう割り当てるかを選択します。                           |   |
| 次を最適なパフォーマンスに調整:                                     |   |
| ● プログラム(P) ○ バックグラウンド サービス(S)                        |   |
| 仮想メモリー                                               |   |
| ページ ファイルとはハードディスク上の領域で、RAM のように Windows で使<br>用されます。 |   |
| すべてのドライブの総ページング ファイル サイズ: 0 MB                       |   |
| 变更( <u>C</u> )                                       |   |

4 下の状態であることを確認し、異なる場合は下のように設定する

- [すべてのドライブのページングファイルのサイズを自動的に管理する] のチェックが外れていること
- Cドライブが[ページングファイルなし] に設定されていること

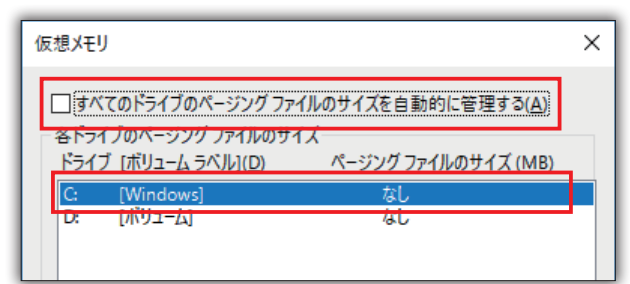

### 5 Dドライブを[カスタムサイズ] にして、ページングファイルのサイズを設定する

- Dドライブをクリック
- ② [カスタムサイズ] を選ぶ
- ③「初期サイズ」と「最大サイズ」に、「すべてのドライブの総ページングファイルサイズ」の「推奨」で表示されて いる値を入力する
- ④ [設定] をクリック

| 仮想メモリ                                                                                                    |                                       | ×                               |  |
|----------------------------------------------------------------------------------------------------|---------------------------------------|---------------------------------|--|
| □ すべてのドライブのページ<br>各ドライブのページングファ<br>ドライブ [ボリューム ラベル                                                                                                    | ジングファイルのサイズを自動的<br>マイルのサイズ<br>        | に管理する( <u>A</u> )<br>ルのサイズ (MB) |  |
| C: [Windows]                                                                                                    | <u>なし</u>                             |                                 |  |
| <ul> <li>選択したドライブ:</li> <li>空き領域:</li> <li>● カスタムサイズ(C):</li> <li>初期サイズ (MB)(I):</li> <li>最大サイズ (MB)(X):</li> <li>○ &gt;&gt;&gt;&gt;&gt;&gt;&gt;&gt;&gt;&gt;&gt;&gt;&gt;&gt;&gt;&gt;&gt;&gt;&gt;&gt;&gt;&gt;&gt;&gt;&gt;&gt;&gt;&gt;&gt;&gt;&gt;&gt;&gt;&gt;&gt;</li></ul> | D: [ポリューム]<br>4074 MB<br>1142<br>1142 |                                 |  |
| <ul> <li>○ システム管理サイズ(Y</li> <li>○ ページング ファイルなし</li> </ul>                                                                                                    | )<br>.( <u>N</u> )                    | 設定( <u>S</u> )                  |  |
| すべてのドライブの総ページング ファイル サイズ                                                                                                    |                                       |                                 |  |
| 最小限:                                                                                                    | 16 MB                                 |                                 |  |
| 推奨:                                                                                                    | 1142 MB                               |                                 |  |
| 現在の割り当て:                                                                                                    | 0 MB                                  |                                 |  |

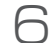

6 [OK] をクリック

| 1世業:<br>現在の割り当て: | 0 MB |    |       |
|------------------|------|----|-------|
|                  |      | OK | キャンセル |

これで、Dドライブにページングファイルが作られるように設定できました。

### 書き込み制限から除外する

書き込み制限から除外するフォルダーを設定します。 除外したいフォルダーはシンボリックリンクにして、実体は D ドライブに置くようにします。

ここでは、例として弊社サイネージアプリ「時間割看板」のフォルダーを除外フォルダーに設定する手順をご案内 します。

書き込み制限から除外する必要があると考えられるフォルダー

- 使うアプリのデータが保存されるフォルダー(設定やキャッシュなど)
- Windows のテンポラリーフォルダー
- 定期的に追加・変更するデータを格納するフォルダー(コンテンツなど)

除外フォルダーにするフォルダーを切り取り、Dドライブに貼り付ける
 ※シンボリックリンクを作るためです。
 フォルダーの実体をDドライブに持っていくとともに、同じフォルダー名がCドライブに存在しないようにします。

2 コマンドプロンプト(Windows PowerShell)を管理者権限で開く

3 シンボリックリンクを作る

[mklink /D "シンボリックリンクのパス" "シンボリックリンクの中身になるフォルダーのパス"] と入力し、 [Enter] キーを押します。

C:¥Windows¥system32<mark>2mklink /D "C:¥Users¥iodata¥Desktop¥jikanwari1045" "d:¥jikanwari1045"</mark> C:¥Users¥iodata¥Desktop¥jikanwari1045 <<==>> d:¥jikanwari1045 のシンホリック リンクか作成されました

これで、シンボリックリンクを作ったフォルダーは、書き込み制限から除外されました。

#### シンボリックリンクを作れないようなフォルダーを除外フォルダーに設定したい場合

UWF の設定で、フォルダーを除外設定します。

※ この設定をした場合、こまめな再起動でオーバーレイ用のメモリーを開放してください。 除外フォルダーに設定したフォルダーに書き込むと、オーバーレイ用のメモリー(初期値 1GB)が消費されてし まうことがあり、すべて消費してしまうと Windows が応答を停止してしまいます。

- ① コマンドプロンプト (Windows PowerShell) を管理者権限で開く
- ②「uwfmgr file add-exclusion " 除外するフォルダーのパス "」と入力する
- ③ [Enter] キーを押す
   ⇒これでフォルダーの除外設定は完了です。

C:¥Windows¥system32<mark>>uwfmgr file add-exclusion "C:¥Users¥iodata¥Desktop¥jikanwari1045"</mark> 統合書き込みフィルター構成ユーティリティ バージョン 10.0.14393 Copyright (c) Microsoft Corporation. All rights reserved.

\*\* 統合書き込みフィルター(UWF)は次回のセッションに対して無効です\*\* ファイル/フォルダー ~C:¥Users¥iodata¥Desktop¥jikanwari1045~ は UWF が有効になった後に保護から除外されます

# UWF を有効化する

すべての設定が終わったら、UWF を有効化して、設定は完了です。

- コマンドプロンプト(Windows PowerShell)を管理者権限で開く
- 2 [uwfmgr filter enable] と入力し、[Enter] を押す ⇒UWFを有効化します。

C:¥Windows¥system32Þuwfmgr filter enable 統合書ぎ込みフィルター構成ユーティリティ バージョン 10.0.14393 Copyright (c) Microsoft Corporation. All rights reserved.

統合書き込みフィルターはシステム再起動後に有効になります。

3 Windowsを再起動する

これで、UWF が有効化されました。 これ以降起動するたびに、UWF を有効化したときの状態に戻ります(除外フォルダーと D ドライブを除く)。

書き込みを制限したところを変更したいときは

- ① コマンドプロンプト (Windows PowerShell) を管理者権限で開く
- ②「uwfmgr filter disable」と入力し、[Enter] を押す
- ⇒ UWF を無効化します。
- ③ Windows を再起動する
- ④ 必要な変更をする
- ⑤ 変更が終わったら、本ページ <u>[UWF を有効化する]</u>の手順を実行する